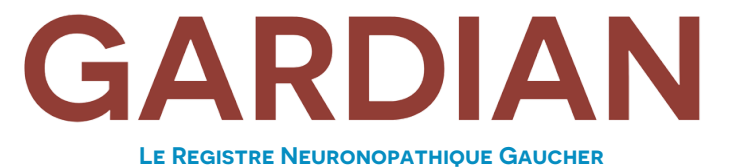

CREÉ ET EXPLOITÉ PAR LA COMMUNAUTÉ MONDIALE DES PATIENTS

# Comment puis-je m'inscrire à GARDIAN ? ?

GARDIAN collectera les données directement auprès des patients ou soignants. Les données seront anonymisées. Les patients (ou soignants au nom des patients, le cas échéant) doivent répondre à tous les critères d'inclusion suivants pour être éligible :

 Patient avec diagnostic confirmé de GD3 ou primaire ou co-soignant principal d'un patient atteint d'une maladie confirmée diagnostic GD2 ou GD3.

· Accès à un appareil mobile connecté à Internet (ex. smartphone, tablette) ou ordinateur avec un bonne connexion Internet.

 $\cdot$  Pour vous inscrire, nous vous recommandons d'utiliser une tablette ou un ordinateur.

· Un compte email fonctionnel.

· Capable de lire et de comprendre une des langues utilisées (anglais, français, allemand, espagnol, japonais, chinois, arabe).

• Disposé à signer un document de consentement opt-in indiquant que le patient a été informé de tous les aspects du registre

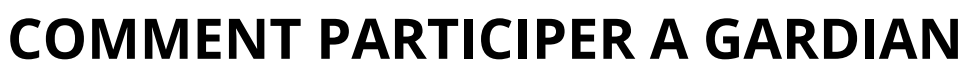

Si vous avez besoin d'aide lors de votre inscription, veuillez envoyer un e-mail à info@gardianregistry.org. ÉTAPE 1 : Processus de sélection : Vous aurez besoin d'environ 20 minutes pour compléter cette étape.

Veuillez avoir toutes les informations et tous les documents à portée de main avant de commencer.

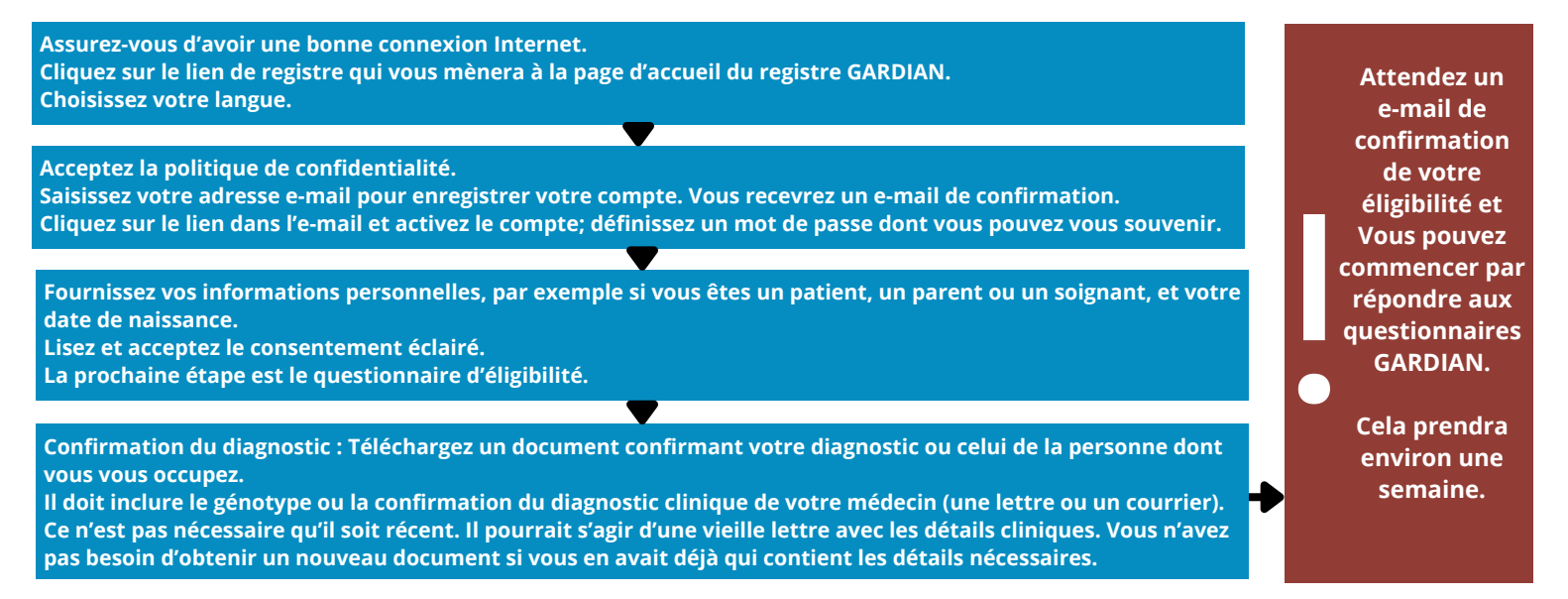

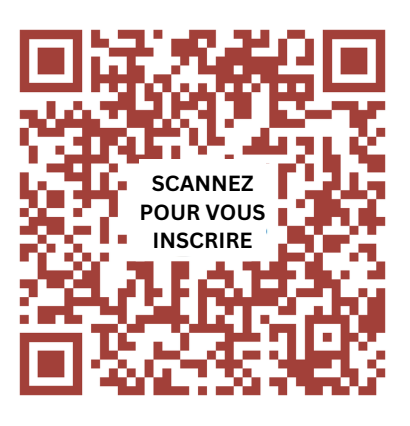

www.gardianregistry.org

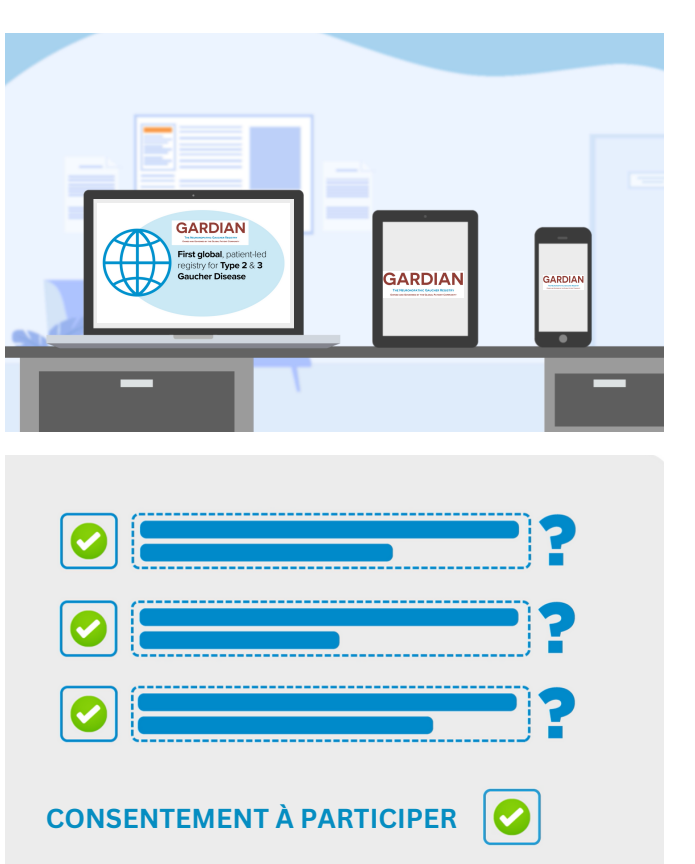

#### ÉTAPE 2 : Questionnaires a répondre : Vous aurez besoin d'environ 50 minutes pour terminer cette étape.

Connectez-vous d'abord au registre avec votre adresse e-mail et votre mot de passe. Répondez à une série de questionnaire liés à votre expérience avec la maladie. Une fois que vous avez terminé un questionnaire, il passera de l'orange au blanc et vous pourrez passer au suivant.

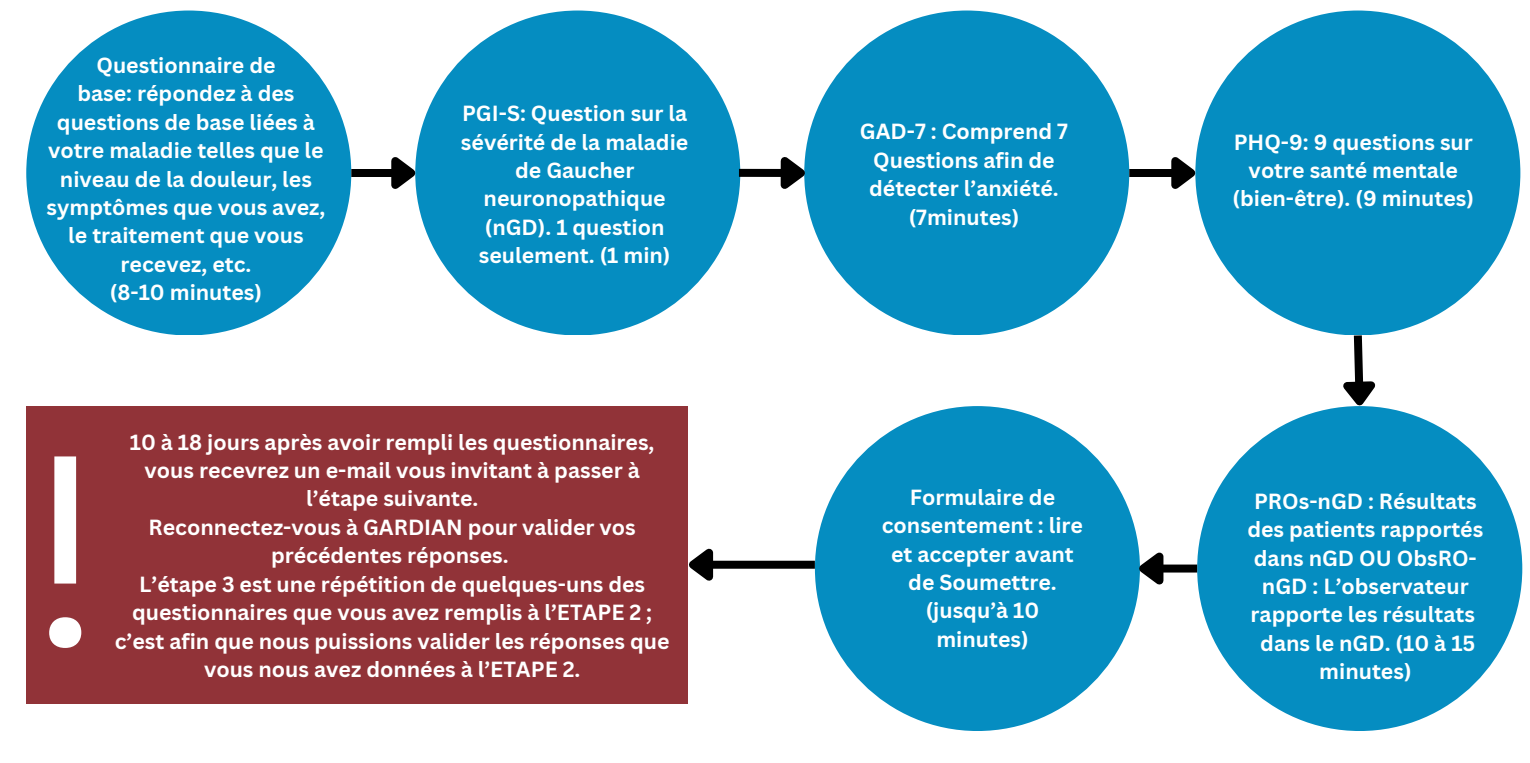

### ÉTAPE 3 : VALIDATION : Vous aurez besoin d'environ 20 à 25 minutes pour compléter cette étape.

Connectez-vous d'abord au registre avec votre adresse e-mail et votre mot de passe.

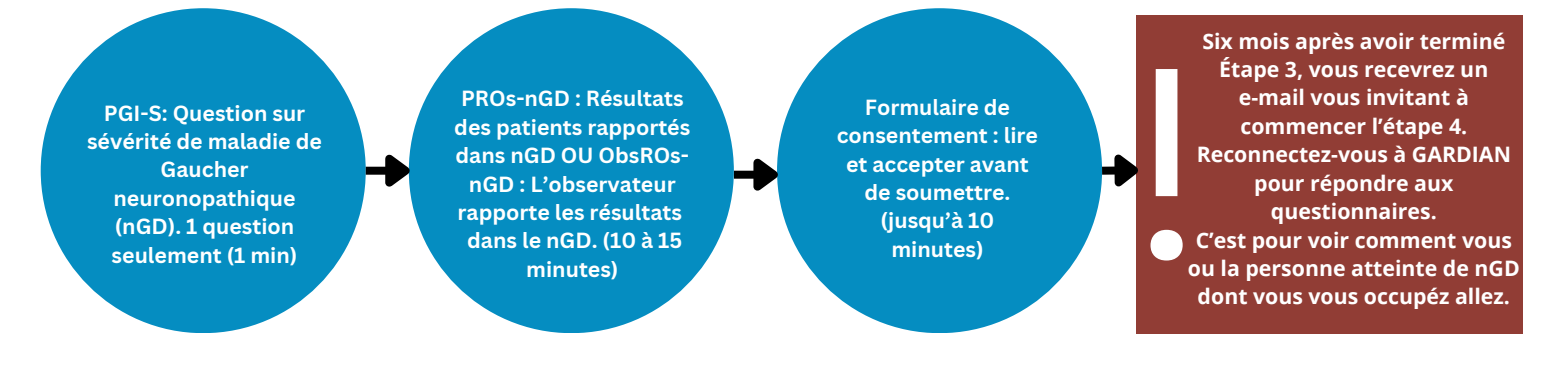

#### ÉTAPE 4 : Questionnaires à répondre : Vous aurez besoin d'environ 40 minutes pour compléter cette étape.

Connectez-vous d'abord au registre avec votre adresse e-mail et votre mot de passe.

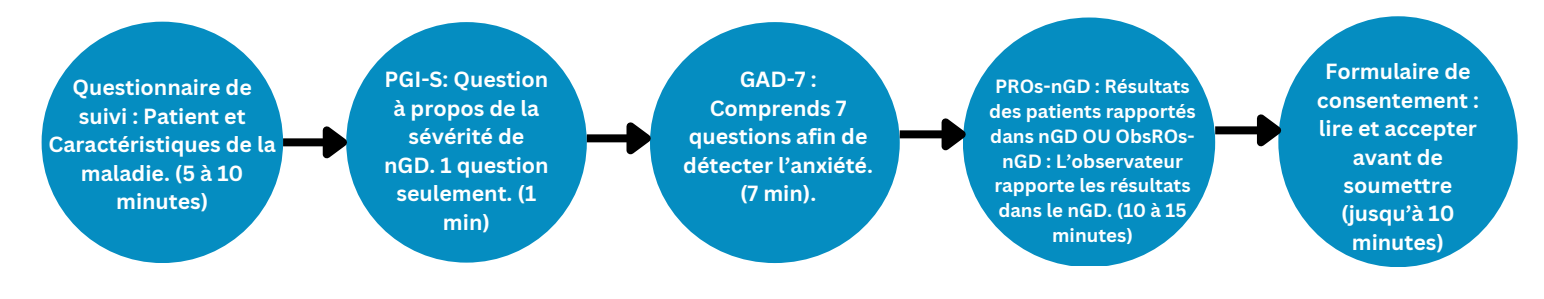

Vous devez compléter les quatre étapes sur une période de six mois pour être pleinement inscrit. On vous demandera de remplir des questionnaires tous les six mois pendant la durée du registre.

> Nous apprécions vraiment votre temps et vos efforts. Merci de faire partie de GARDIAN et d'aider votre communauté

## www.gardianregistry.org